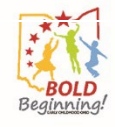

# **OCLQS Portal – ODJFS Change/Edit Administrator**

### **Description:**

This Job Aid describes the process of submitting a Change of Administrator Amendment on the OCLQS Portal. A new administrator can be added or existing administrators can be removed/edited through a Change of Administrator Amendment.

# Related Job Aid(s):

• OCLQS Portal – Account Management

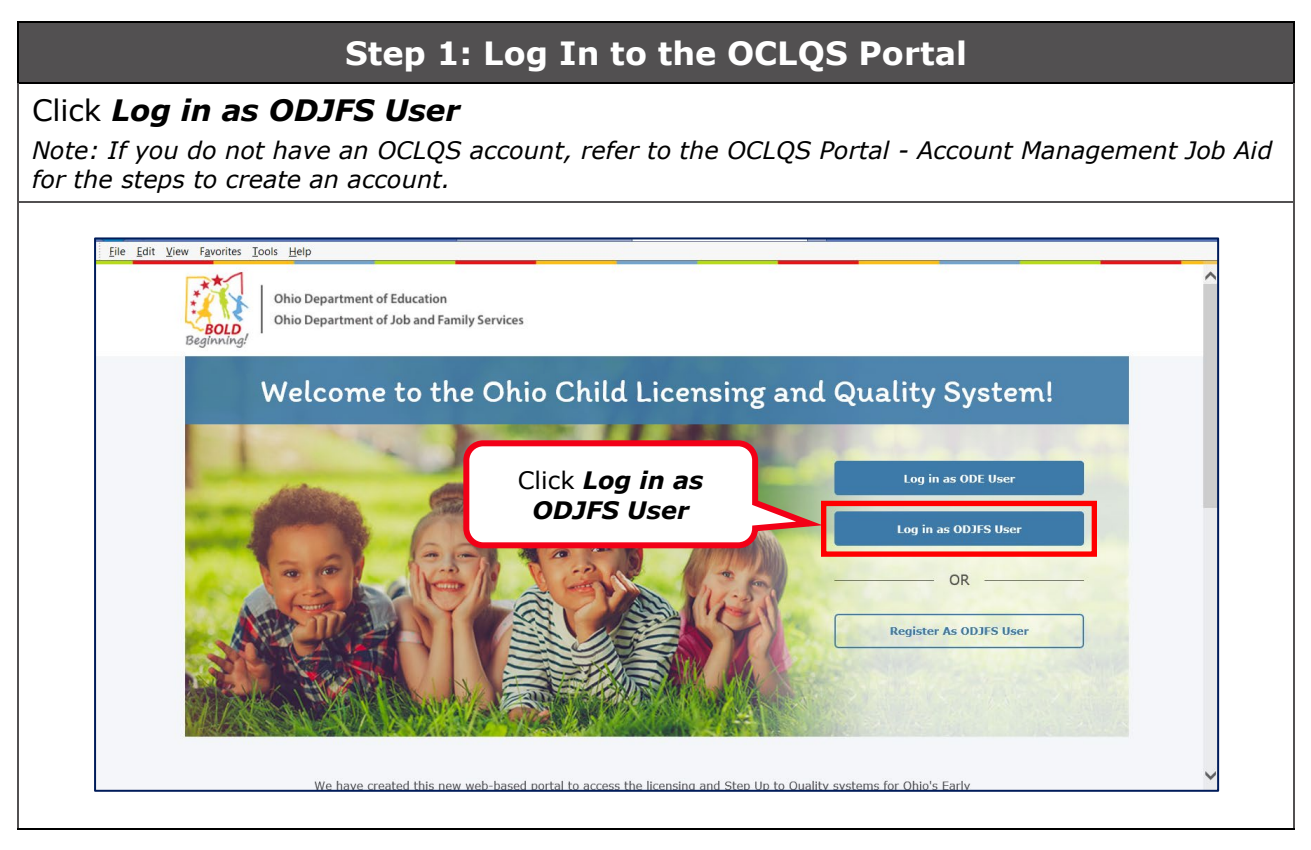

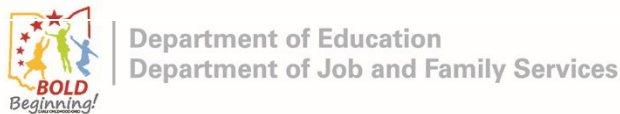

### Step 2: Enter Log In Information

# 1) Enter Email address and Password

#### 2) Click Log In

*Note: If you do not remember your Email address and/or Password, refer to the OCLQS Portal - Account Management Job Aid for information on how to get log in information.* 

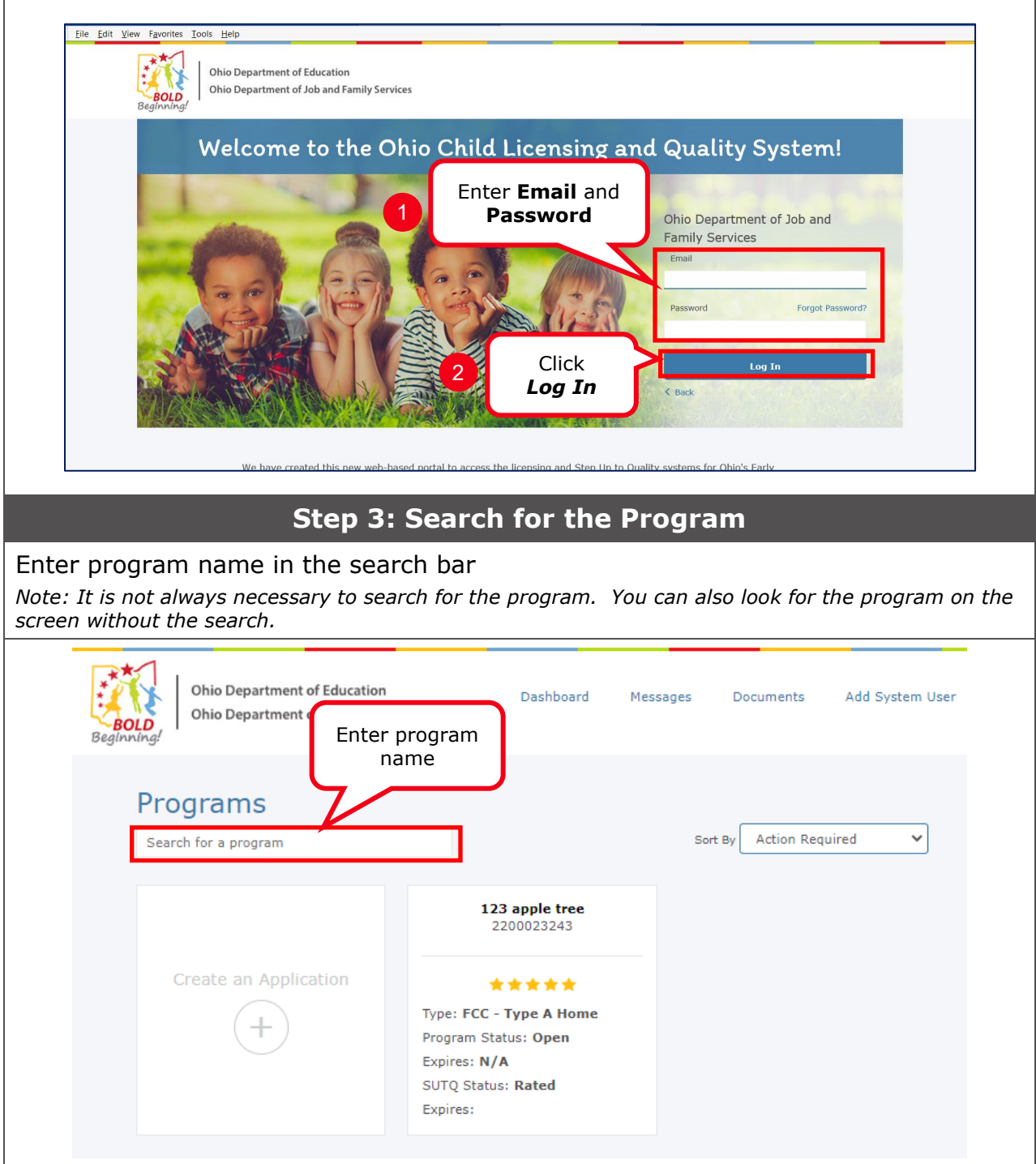

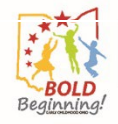

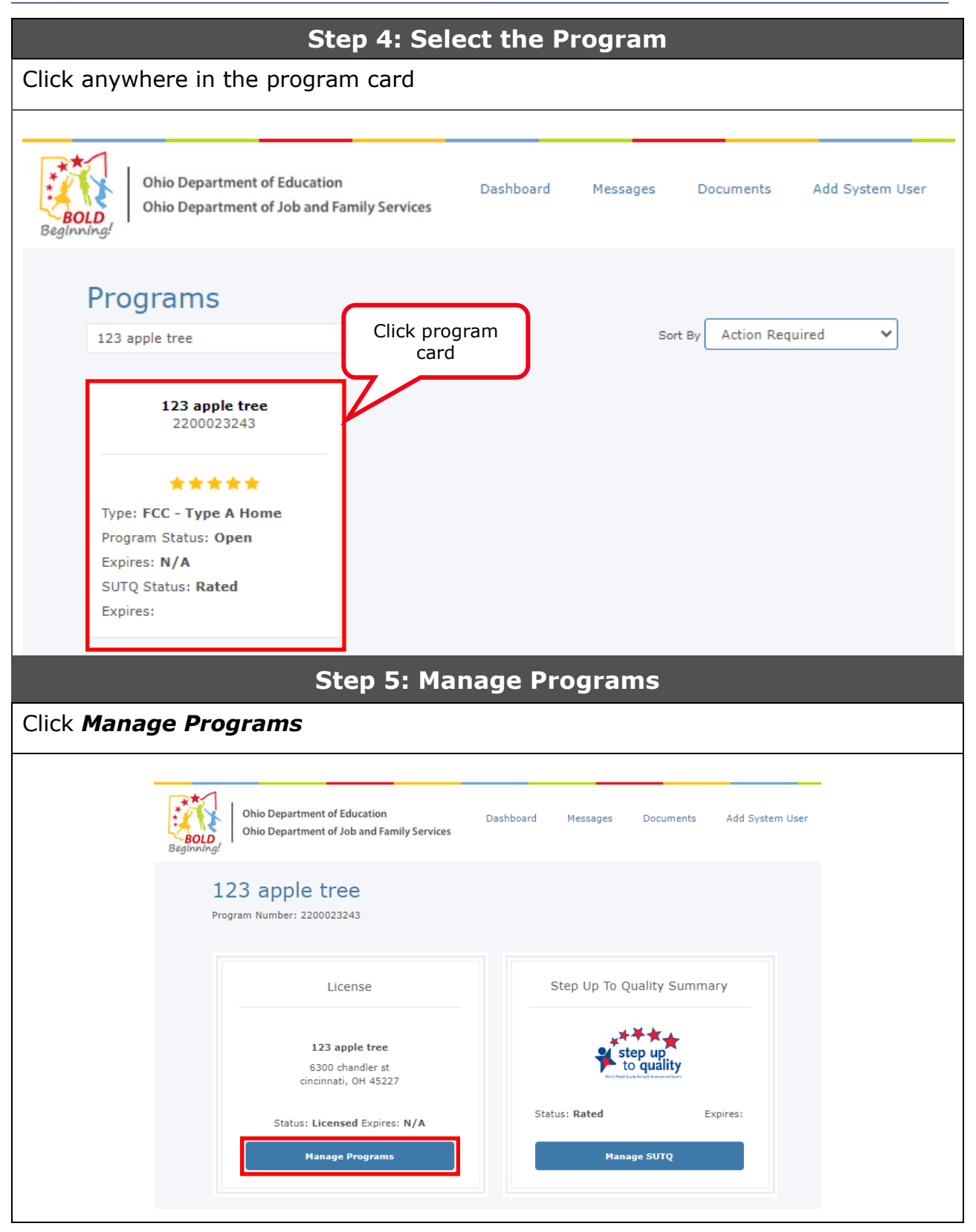

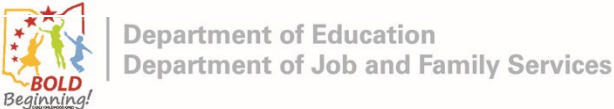

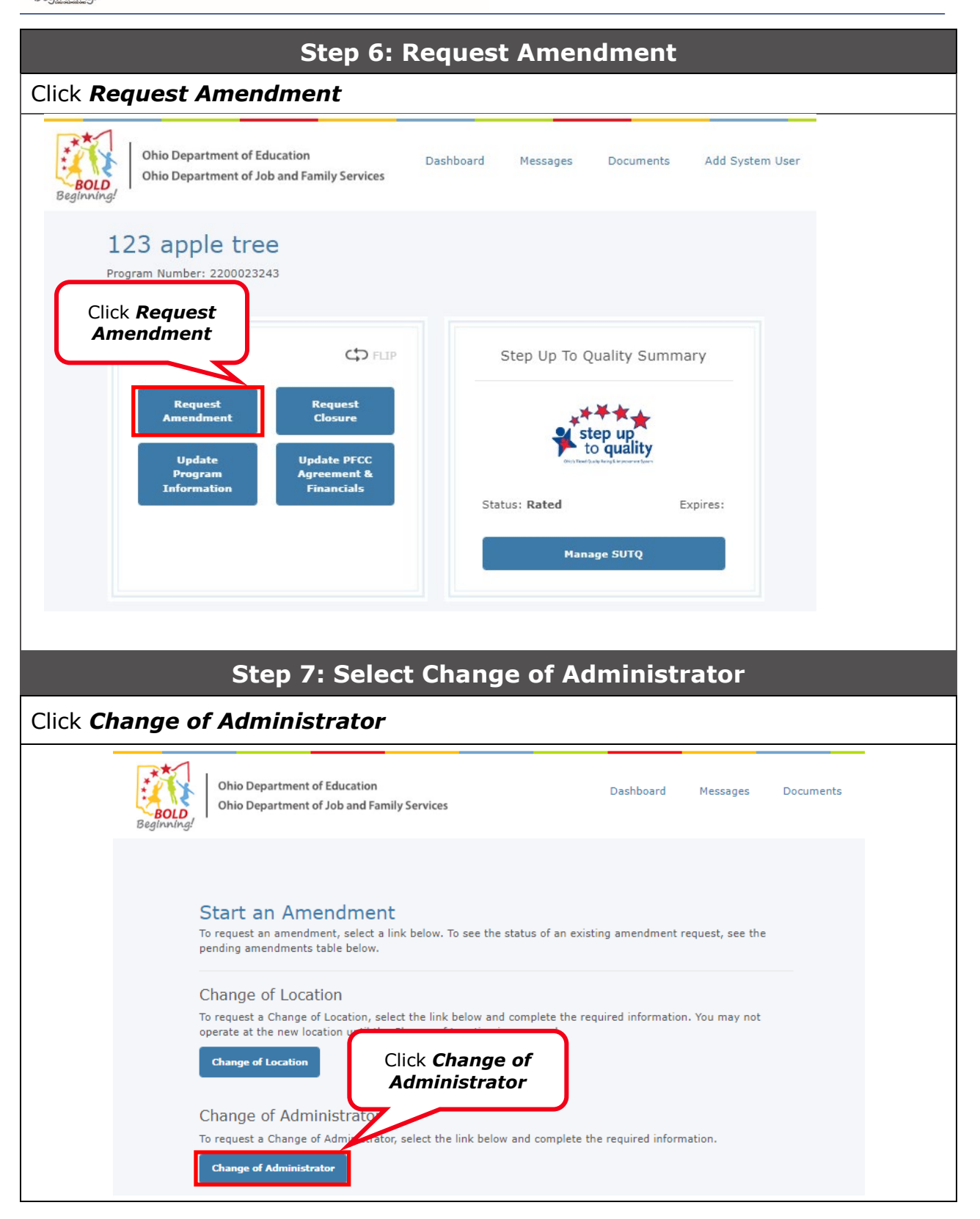

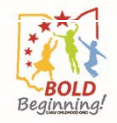

#### Step 8: Select Amendment Click Change of Administrator Amendment **Ohio Department of Education** Dashboard Messages Documents Ohio Department of Job and Family Services Beginning Update Information Change of Administrator Amendment Use Change of Administrator Amendment to Add ne Click Change of demographic information or End date an Administra Administrator Change of Administrator Amendment Amendment Update Administrator Contact Information Use Update Adminsitrator Contact Information to update Administrator email and phone number. Update Administrator Contact Information **Step 9: Reason of Amendment** Select Reason for Amendment **Ohio Department of Education** Messages Dashboard Documents Add System User **Ohio Department of Job and Family Services** BOLD Bea Change of Administrator Amendment Select Reason for $\bigcirc$ Amendment Change of Administrator Documentation eview & Sian \* Reason for Amendment Amendment Reason --Select----Select--Adding a new administrator Changing an administrator Administrator Information Removing an administrator Name change for a current administrator First Name Access End Date Last Name Add Item

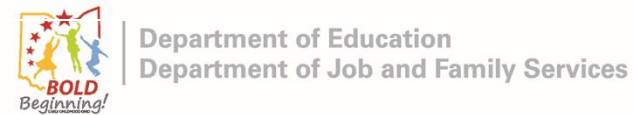

| selected "Adding<br>ote: This is the step to<br>eed to be added, then | a new admi<br>add a new ad<br>proceed to Ste | nistrator", c<br>Iministrator foi<br>ep 12. | lick <b>Add It</b><br>the program. | <b>em</b><br>If a new administr | rator does not |
|-----------------------------------------------------------------------|----------------------------------------------|---------------------------------------------|------------------------------------|---------------------------------|----------------|
|                                                                       |                                              |                                             |                                    |                                 |                |
| Amendment Reason                                                      | * Reason fr<br>Adding a                      | or Amendment<br>new administrator           |                                    | ~                               |                |
| Administrato Click                                                    | Add Item                                     | Email Address                               | Access Start Date                  | Access End Da                   | ite            |
| Add Item                                                              |                                              |                                             |                                    |                                 |                |
|                                                                       | Step 1                                       | 1: Add an                                   | Administ                           | rator                           |                |
| 1) Enter <b>Admin</b>                                                 | istrator In                                  | formation                                   |                                    |                                 |                |
| 2) CIICK <b>Save</b>                                                  | dministrators                                | reneat Stens 1                              | 0 and 11                           |                                 |                |
|                                                                       |                                              |                                             |                                    |                                 |                |
| Administrator Information<br>First Name Last I                        | Name Email                                   | Address                                     | Access Start Date                  | Enter<br>information            | 1              |
|                                                                       |                                              |                                             |                                    |                                 | ,              |
| First Name*                                                           |                                              |                                             | Last Name*                         |                                 |                |
| admin 1                                                               |                                              |                                             | СОА                                |                                 |                |
| SSN*                                                                  | D                                            | ate of Birth*                               |                                    | Phone Number                    |                |
| 000-00-0001                                                           | 1                                            | 1/02/2000                                   |                                    |                                 |                |
|                                                                       |                                              |                                             |                                    |                                 |                |
| Email Address                                                         | 1                                            | IN*                                         | _                                  |                                 |                |
|                                                                       |                                              |                                             |                                    |                                 |                |
| Access Start Date*                                                    | Ar                                           | cess End Date                               |                                    |                                 |                |
| 11/03/2022                                                            |                                              |                                             |                                    |                                 |                |
| Is this individual an admin at other                                  | ocations?                                    |                                             |                                    |                                 |                |
| Select                                                                | ~                                            |                                             |                                    |                                 |                |
|                                                                       |                                              |                                             |                                    |                                 |                |
|                                                                       |                                              |                                             |                                    |                                 |                |
|                                                                       |                                              |                                             |                                    |                                 |                |
|                                                                       |                                              |                                             |                                    |                                 |                |
|                                                                       |                                              | Please save before continu                  | ing to next section.               |                                 |                |

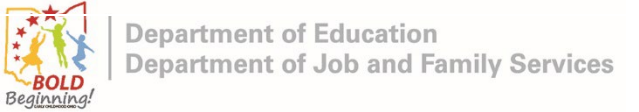

|              | Step 12:                                                   | Edit Admir              | nistrator Info              | ormation            |   |  |
|--------------|------------------------------------------------------------|-------------------------|-----------------------------|---------------------|---|--|
| Click the ed | Click the edit icon next to the administrator to be edited |                         |                             |                     |   |  |
|              |                                                            |                         |                             |                     |   |  |
| Administrat  | or Information                                             |                         |                             |                     |   |  |
| First Name   | Last Name                                                  | Email Address           | Access Start Date           | Access End Date     |   |  |
| new admin    | sample                                                     |                         | 06/20/2022                  |                     | G |  |
| Add Item     |                                                            |                         |                             | Click edit icon     |   |  |
|              |                                                            |                         |                             |                     |   |  |
|              | Step 13: U                                                 | Ipdate Adm              | inistrator Ir               | oformation          |   |  |
| 1) Ente      | r updated <b>Admin</b>                                     | istrator Info           | ormation                    |                     |   |  |
| 2) Click     | Save                                                       |                         |                             |                     |   |  |
| Note: To rem | ove an administrator                                       | , update the <b>Enc</b> | <b>I Date</b> field to the  | e appropriate date. |   |  |
|              |                                                            |                         |                             |                     |   |  |
|              | Administrator Information                                  | Email Address           | Update a                    | dministrator        |   |  |
|              | new admin sample                                           | LINUI AMILUSE           | infor                       | mation              |   |  |
|              |                                                            |                         | V                           |                     |   |  |
|              | First Name*                                                |                         | Last Name*                  |                     |   |  |
|              | new admin                                                  |                         | sample                      |                     |   |  |
|              | SSN*                                                       | Date of Birth*          | Phot                        | ne Number           |   |  |
|              | 00000001                                                   | 06/20/2022              | _                           |                     |   |  |
|              | Email Address                                              | OPIN*                   | _                           |                     |   |  |
|              |                                                            | 0000001                 |                             |                     |   |  |
|              | Access Start Date*                                         | Access End Date         | _                           |                     |   |  |
|              | 00/20/2022                                                 |                         |                             |                     |   |  |
|              | Is this individual an admin at other locations?<br>No      | ~                       |                             |                     |   |  |
|              |                                                            |                         |                             |                     |   |  |
|              |                                                            |                         |                             |                     |   |  |
|              |                                                            | Please save before      | continuing to next section. |                     |   |  |
|              | Click Sa                                                   | save                    | Cancel                      |                     |   |  |
|              |                                                            |                         |                             |                     |   |  |
|              |                                                            |                         |                             |                     |   |  |

|                         |                                                     | Step 14: 9                                                              | Save and Co                                      | ontinue        |                           |   |
|-------------------------|-----------------------------------------------------|-------------------------------------------------------------------------|--------------------------------------------------|----------------|---------------------------|---|
| Click <b>Sa</b>         | ave and Conti                                       | inue                                                                    |                                                  |                |                           |   |
| Chan                    | ige of Adminis                                      | trator Amendn                                                           | nent                                             |                |                           |   |
|                         | Change of Administrator                             |                                                                         | Documentation                                    |                | Review & Sign             |   |
| Amend                   | ment Reason                                         | * Reason for Amendment<br>Adding a new administrato                     | r                                                | ~              |                           |   |
| Administr<br>First Name | ator Information<br>Last Name                       | Email Address                                                           | Access Start D                                   | ate            | Access End Date           |   |
| new admi                | in sample                                           |                                                                         | 06/20/2022                                       |                |                           | ß |
|                         |                                                     | Save & Finish Later Step 15: U                                          | Click Sa<br>Cont<br>Save and Continue            | we and<br>inue |                           |   |
| Click ar<br>Note: If t  | ny of document                                      | : name in list<br>ed document in list,                                  | , go to Step 19                                  |                |                           |   |
| BOL                     | Ohio Department of Educ<br>Ohio Department of Job a | ation<br>and Family Services                                            | Dashboa                                          | rd Messages    | Documents Add System User |   |
| Ch                      | ange of Admini                                      | strator Amendm                                                          | ient                                             |                |                           |   |
|                         | Change of Administrator                             |                                                                         | Documentation                                    |                | Review & Sign             |   |
| Req<br>List             | uired Documentation                                 | Administrator Educatio<br>Qualifications (new ad<br>Save & Finish Later | n/Experience<br>min sample)<br>Save and Continue | Click do       | ocument name              |   |
|                         |                                                     |                                                                         |                                                  |                |                           |   |

|                                                                   | Step 16: Add Ne                                                                                                    | w Attachment                                                         |                                                                                                    |
|-------------------------------------------------------------------|----------------------------------------------------------------------------------------------------|----------------------------------------------------------------------|----------------------------------------------------------------------------------------------------|
| Click Add New                                                     | Attachment                                                                                                    |                                                                      |                                                                                                    |
|                                                                   |                                                                                                    |                                                                      | UKJ Matsua Stewart                                                                                                    |
| Beginning! Ohi                                                    | Click Add Ne<br>Choose a docum                                                                                                    | t                                                                    | ×<br>idd System User                                                                                                    |
| Change<br>on                                                      | If there are any approved documents for your use, they will app<br>attach it to this application.<br>Document Link Name Rating<br>Comments | pear here. Double-click the document name to<br>g Points Affiliation |                                                                                                    |
| Required Do<br>List                                               |                                                                                                    | 4                                                                    |                                                                                                    |
|                                                                   | Cancel                                                                                                    |                                                                      |                                                                                                    |
| CCIDS                                                             | Provider Portal Early Childhood Ohio OCCRRA Ohio.Gov Non-<br>Copyright © 2016 State                                                        | Discrimination Statement Privacy Statement FA                        | Qs Contact                                                                                                    |
| 1) Select the<br>2) Click <b>Ope</b><br>Note: The view of th      | Step 17: Choose<br>document to attach<br>n<br>his step will vary depending on th                                                           | the Document                                                         | are using.                                                                                                    |
|                                                                   |                                                                                                    | te                                                                   | ) Marcha Stewart                                                                                                    |
| $\leftarrow \rightarrow \cdot \cdot$                              | 🏷 📙 > This PC > Desktop > files > Testing                                                                                                  | ✓ Ŭ ,○ Sea                                                           | arch Testing                                                                                                    |
| Organize •<br>This PC<br>3D Obji<br>Desktop<br>Common<br>Document | New folder       New folder       ects       pents       adds         Name       I for testing       I testfolder       i document1.pdf    | Select the<br>document                                               | Image: Constraint of the second second se |
| ♪ Music Pictures Videos OSDisk                                    | (C:)                                                                                                    | 2                                                                    | 3/17/2022 11:58 AM<br>3/17/2022 11:59 AM<br>2/17/2022 11:59 AM<br>Click <b>Open</b>                                                                                                    |
|                                                                   | File name: document1.pdf                                                                                                    | ✓ All files                                                          | en Cancel                                                                                                    |

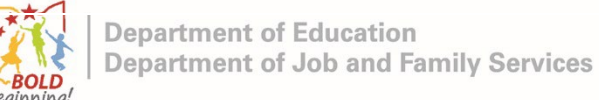

| er applicable Co    | Mments then click <b>Save</b><br>(8) Marsha Stewart                                                                                                    |   |
|---------------------|----------------------------------------------------------------------------------------------------|---|
| BOLD<br>Beginning!  | Choose a document dd System User                                                                                                    |   |
| Change              | If there are any approved documents for your use, they will appear here. Double-click the document name to attach it to this application.           Document Link         Name         Rating         Points         Affiliation |   |
| Required Do<br>List | Click Save                                                                                                    |   |
|                     | Cancel                                                                                                    | _ |

## **Step 19: Attach Other Required Documents**

- 1) Repeat Step 15-18 if there are multiple required documents in list
- 2) Click Save and Continue

*Note:* When a document is added, the document name displays to the right of the document button.

| Beginning! Ohio Department of Education<br>Ohio Department of Job and Family Service | Dashboa<br>Is                                                                        | rd Messages | Documents          | Add System User |
|--------------------------------------------------------------------------------------|--------------------------------------------------------------------------------------|-------------|--------------------|-----------------|
| Change of Administrator A                                                            | mendment                                                                             |             |                    |                 |
| Change of Administrator                                                              | Documentation                                                                        |             | Review & Sig       | In              |
| Required Documentation<br>List<br>Save & Fini                                        | docur<br>nistrator Education/Experience<br>ns (new admin sample) (added)<br>sh Later | Click C     | Save and<br>ntinue | 1               |
|                                                                                      |                                                                                      |             |                    |                 |

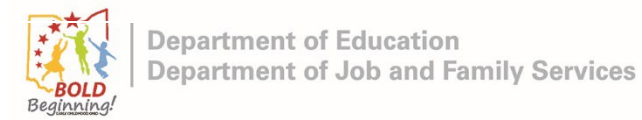

| S                                                                                                    | tep 20: Review and Sign                                                                                                    |                                                                                                |
|----------------------------------------------------------------------------------------------------|----------------------------------------------------------------------------------------------------|------------------------------------------------------------------------------------------------|
| <ol> <li>Check the box</li> <li>Enter your full name</li> <li>Click <i>Submit</i></li> </ol>                                             |                                                                                                    |                                                                                                |
| Change of Administrator                                                                                                    | Amendment                                                                                                    |                                                                                                |
| Change of Administrator                                                                                                    | Documentation                                                                                                    | Review & Sign                                                                                  |
| Review                                                                                                    | Completed                                                                                                    |                                                                                                |
| Electronic Signature          1       Check the box         2       Enter full name         Submit Your Amendment       Your amendmented | I certify under penalty of perjury that my answers are true<br>best of my knowledge. By checking this box, I understand that<br>application electronically. By electronically signing below, I hereby attest that the i<br>in this application is truthful and correct under penalty of<br>application may be withdrawn at any time if the applican<br>Name Crystal Scott Submission Date: 11/02/2022, 9:33 AM Enter Your Name: ent is not yet submitted. If there is a fee associated with your amend<br>yment to finish processing the amendment. If your payment is unsuce | a and accurate to the t I am signing this information contained f perjury. This it so desires. |
|                                                                                                    |                                                                                                    |                                                                                                |

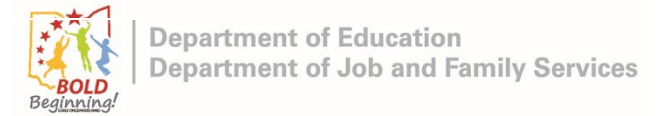

# **Step 21: Return to Dashboard**

| ck <b>Go ba</b> | ick to Dashboard                                                                                                    |
|-----------------|----------------------------------------------------------------------------------------------------|
| Beginning!      | Ohio Department of Education         Dashboard         Messages         Documents         Add System User           Ohio Department of Job and Family Services         Dashboard         Messages         Documents         Add System User |
|                 | Amendment Successfully Submitted                                                                                                    |
|                 | Go back to Dashboard     Dashboard       CCIDS Provider Portal     Early Childhood Ohio     OCCRRA     Ohio.Gov     Non-Discrimination Statement     Privacy Statement     FAQs     Contact                                                 |
|                 | Copyright © 2016 State of Ohio                                                                                                    |